## Manual de compra en la tienda online de Vicens Vives

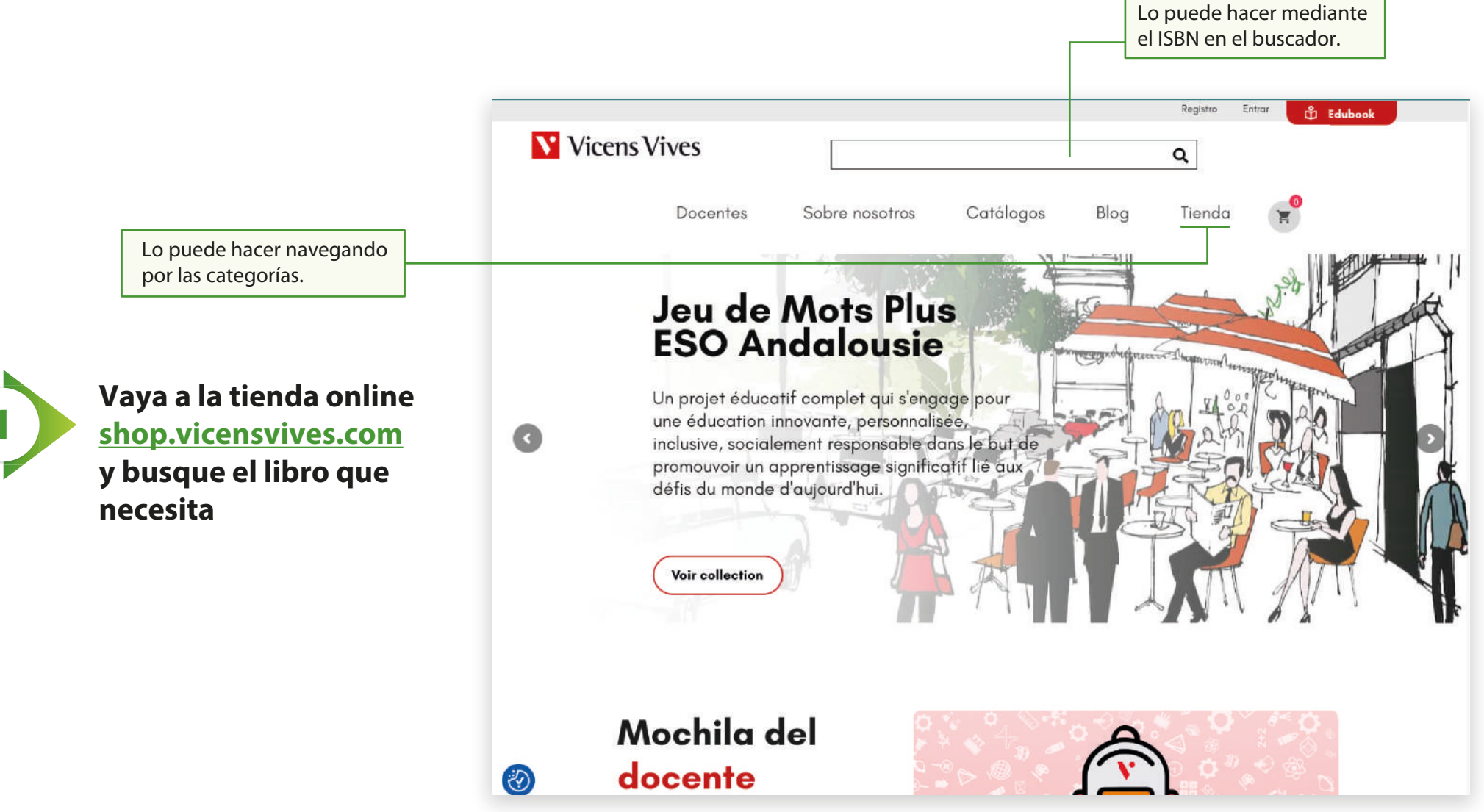

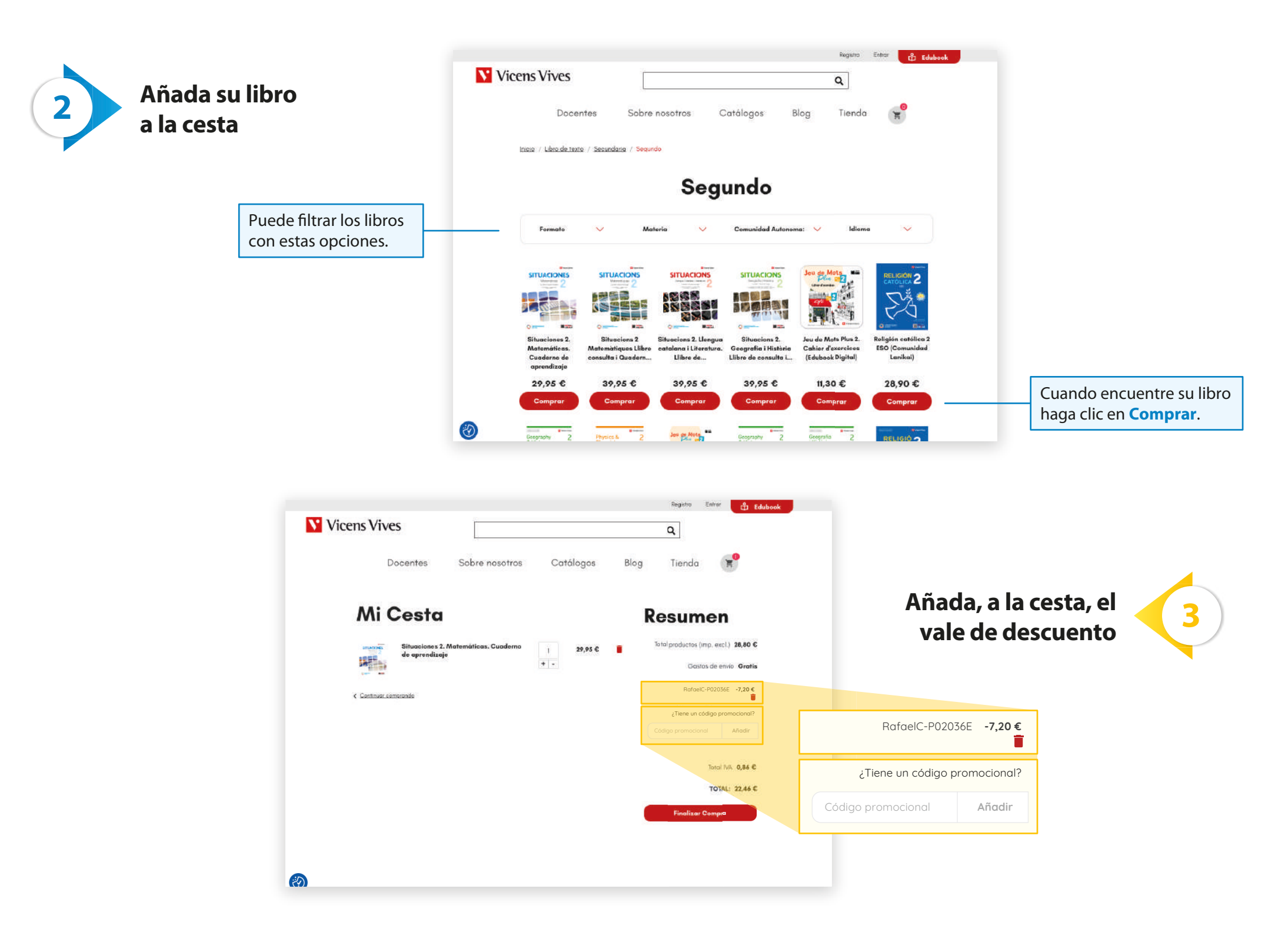

| atos de cliente                                                                 | Vicens Vives                         |                                                                                                    | Regittra Eritrat 🖒 Edubaak                                                             |                                                                                        |
|---------------------------------------------------------------------------------|--------------------------------------|----------------------------------------------------------------------------------------------------|----------------------------------------------------------------------------------------|----------------------------------------------------------------------------------------|
|                                                                                 | Datos                                | Personales                                                                                                    | gos Blog Tienda E                                                                      |                                                                                        |
| Si aún no es cliente, tendrá<br>que rellenar todos los datos.                   | Crear una cue                        | enta   Iniciar sesión                                                                                                    | Muestrar detailles 🐱<br>Total productos (imp. excl.) 44.95 €<br>Gastos de envio 2,70 € | Si ya es cliente, clique en <b>Sesión</b> y ponga su corre<br>electrónico y su contras |
|                                                                                 | 54. Sen.                             |                                                                                                    | Abdifica el centro<br>¿Tere un código premocional?<br>Código premocional Añede         |                                                                                        |
|                                                                                 | Apolidos<br>Dirección de corre       | o electrónico                                                                                                    | Totol IVA. 1,91 €<br>TotaL: 49,56 €                                                    |                                                                                        |
|                                                                                 |                                      |                                                                                                    |                                                                                        |                                                                                        |
| Docentes<br>Método de<br>Pago                                                   | Sobre nosotros Catálogos.<br>envío 🗸 | Blog Tienda<br>Madricar comto<br>Madricar comto<br>RafaelC-P02056 -7,20<br>Janere un códiga promocional?<br>Código promocional Añedir                             | m                                                                                      | Clique en el<br>nétodo de pago                                                         |
| Docentes<br>Método de<br>Pago<br>Pago seguro con torjeto<br>Bizum - Pago onlino | Sobre nosotros Catálogos<br>envío    | Blog Tienda<br>Madificar carrito<br>RafaelC-P02036E -7,20 C<br>,Terre un códiga promocionel?<br>Codigo promocional Añedir<br>toral IVA . 0.86 C<br>TOTAL: 22,46 C | Después de rellenar l<br>de cliente podrá esco<br>método de pago.                      | Clique en el<br>nétodo de pago                                                         |